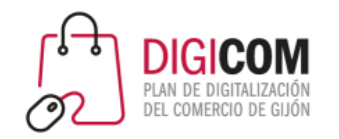

Muchas gracias por tu interés en esta actividad, empezaremos en unos instantes

Recuerda apagar tu cámara y silenciar tu micrófono.

Durante la sesión para cualquier pregunta puedes usar el chat interno de la plataforma o bien preguntarnos activando tu micrófono.

La sesión será grabada y podrá ser publicada posteriormente en los canales del proyecto Digicom; puedes abandonarla en cualquier momento.

Correo para consultas digicom@comercioasturias.com

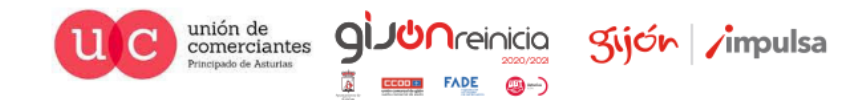

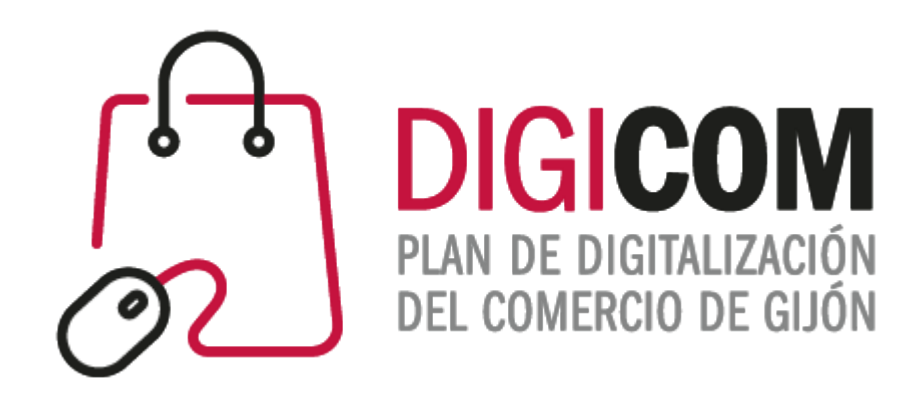

### JORNADAS DIVULGATIVAS "Primeros pasos en nuestra presencia en internet" Preinstalación de CMS

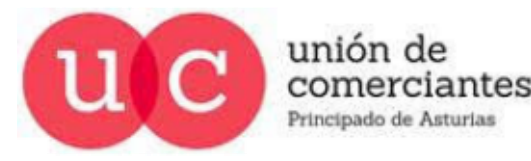

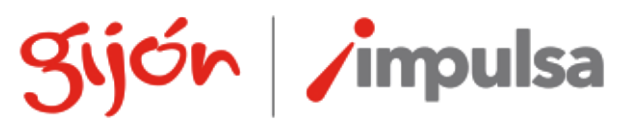

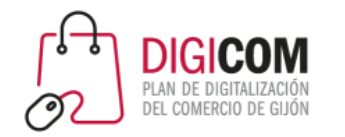

## Instalación de WordPress en local

- Como hemos visto se puede llevar a cabo la instalación del CMS más utilizado en cualquier hospedaje web, actualmente la gran mayoría de los hospedajes nos permiten en tu panel de control (Cpanel o Plesk) llevar a cabo una instalación rápida y transparente de WordPress para iniciar nuestra pagina web o nuestra tienda online.
- Para entrenarnos en el uso de WordPress podemos instalarlo en nuestro ordenador, de forma que en un entorno controlado y sin que nadie pueda verlo, llevar a cabo nuestro entrenamiento para conseguir agilidad y probar todo tipo de posibles temas, plugins, etc. que nos permitan mejorar nuestra presencia y por lo tanto visibilidad en Internet.
- Para convertir nuestro ordenador en un servidor de un hospedaje web tan solo necesitamos un software denominado Xampp.

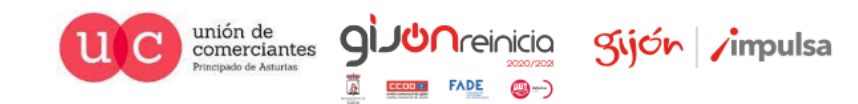

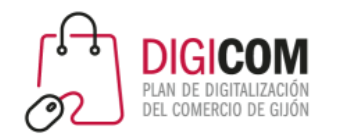

# ¿Qué es Xampp?

La propia Wikipedia nos da las pinceladas necesarias para conocerlo y lo define de la siguiente forma:

- Es un paquete de software libre, que consiste principalmente en el sistema de gestión de bases de datos MariaDB (que sustituyó a MySQL), el servidor web Apache y los intérpretes para lenguajes de script PHP y Perl.
- El nombre es en realidad un acrónimo: X (para cualquiera de los diferentes sistemas operativos), Apache, MariaDB, PHP, Perl.

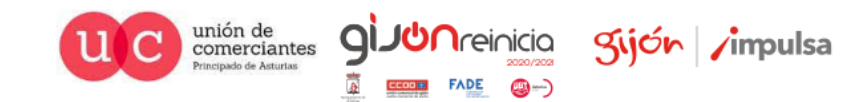

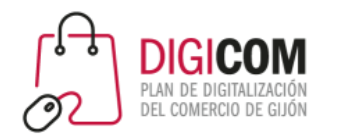

# ¿Qué es Xampp?

Una vez instalado la utilización del paquete Xampp es muy sencillo, ya que tan solo deberemos utilizar dos botones para inicializarlo y crear nuestro servidor web para probar nuestras instalaciones de WordPress

| 3                             | XAI                            | MPP Control                            | ol Panel v3                                         | .3.0                      |       |        |      | 🥜 c          | onfig  |
|-------------------------------|--------------------------------|----------------------------------------|-----------------------------------------------------|---------------------------|-------|--------|------|--------------|--------|
| Modules -<br>Gervice          | Module                         | PID(s)                                 | Port(s)                                             | Actione                   | -     |        |      | - 🥝 N        | etstat |
|                               | Apache                         |                                        |                                                     | Start                     | Admin | Config | Logs | - <u>-</u> 9 | Shell  |
|                               | MySQL                          |                                        |                                                     | Start                     | Admin | Config | Logs | 🔚 Ex         | plore  |
|                               | FileZilla                      |                                        | <b>-</b>                                            | Start                     | Admin | Config | Logs | 🚽 🛃 Se       | rvice  |
|                               | Mercury                        |                                        |                                                     | Start                     | Admin | Config | Logs | 0            | Help   |
|                               | Tomcat                         |                                        |                                                     | Start                     | Admin | Config | Logs |              | Quit   |
| 8:42:23<br>8:42:24<br>8:42:24 | [Apache]<br>[mysql]<br>[mysql] | Status cha<br>Attempting<br>Status cha | nge detected: r<br>to start MySQ<br>nge detected: r | unning<br>L app<br>unning |       |        |      |              | ,      |
| 9:12:00                       | [mysql]                        | Attempting                             | to stop MySQ                                        | L app                     |       |        |      |              |        |
| 9:12:00                       | [Apache]                       | Attempting                             | to stop Apach                                       | e (PID: 1144              | 4)    |        |      |              | . 1    |
| 9:12:01                       | [Apache]                       | Attempting                             | to stop Apach                                       | e (PID: 9724              | .)    |        |      |              |        |
| 0-12-01                       | Anachal                        | Status cha                             | nna datactad: a                                     | tonned                    | -     |        |      |              |        |

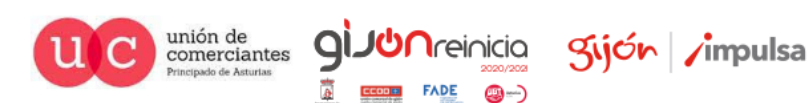

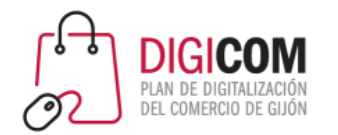

### ¿Cómo conseguimos Xampp?

Conseguir Xampp para todo tipo de sistemas operativos es tan sencillo como descargarlo desde la web de sus creadores:

https://www.apachefriends.org/es/index.html

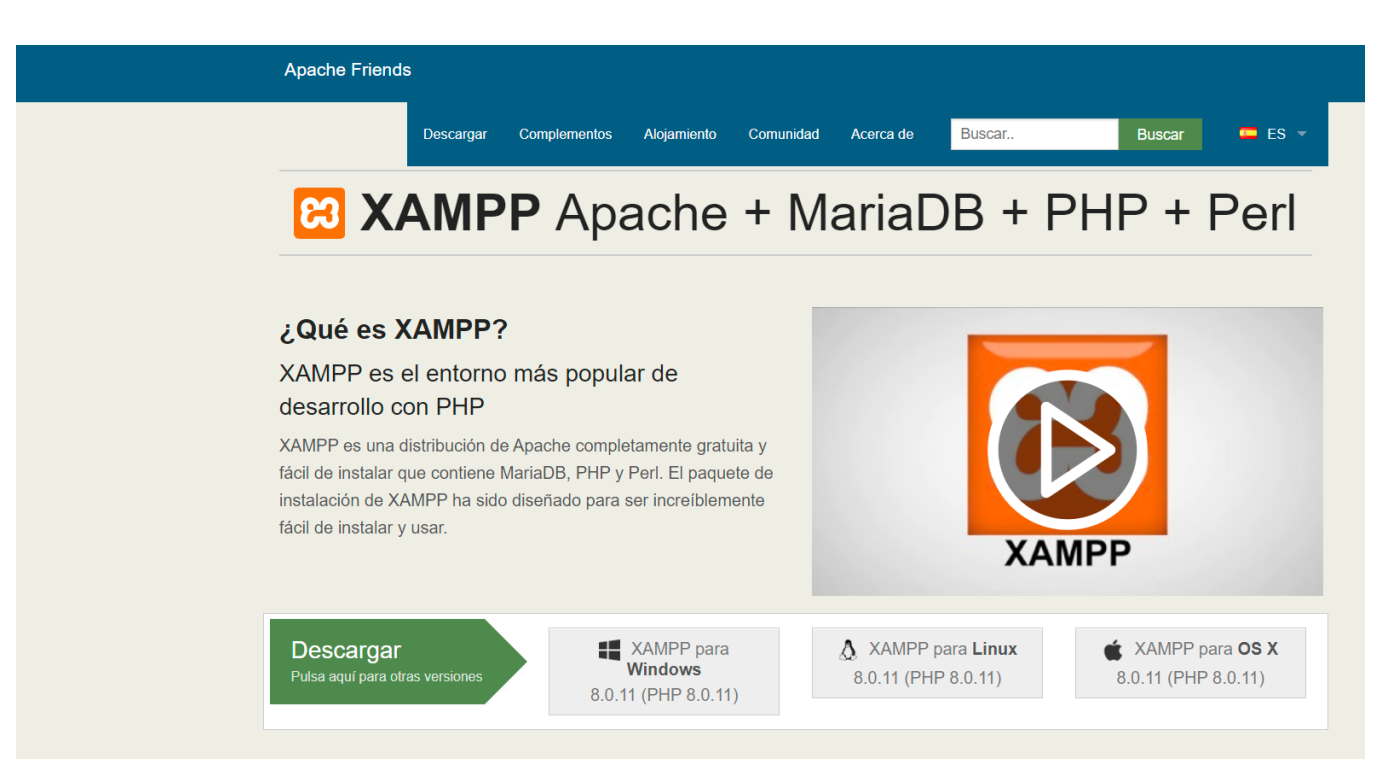

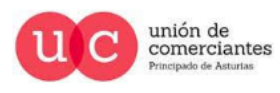

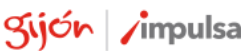

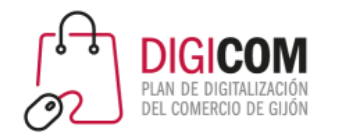

#### ¿Cómo instalamos Xampp?

Una vez elegido el sistema operativo nuestro navegador descargará un programa de instalación guiado que nos ayudará a instalarlo con la misma facilidad que cualquier otro software.

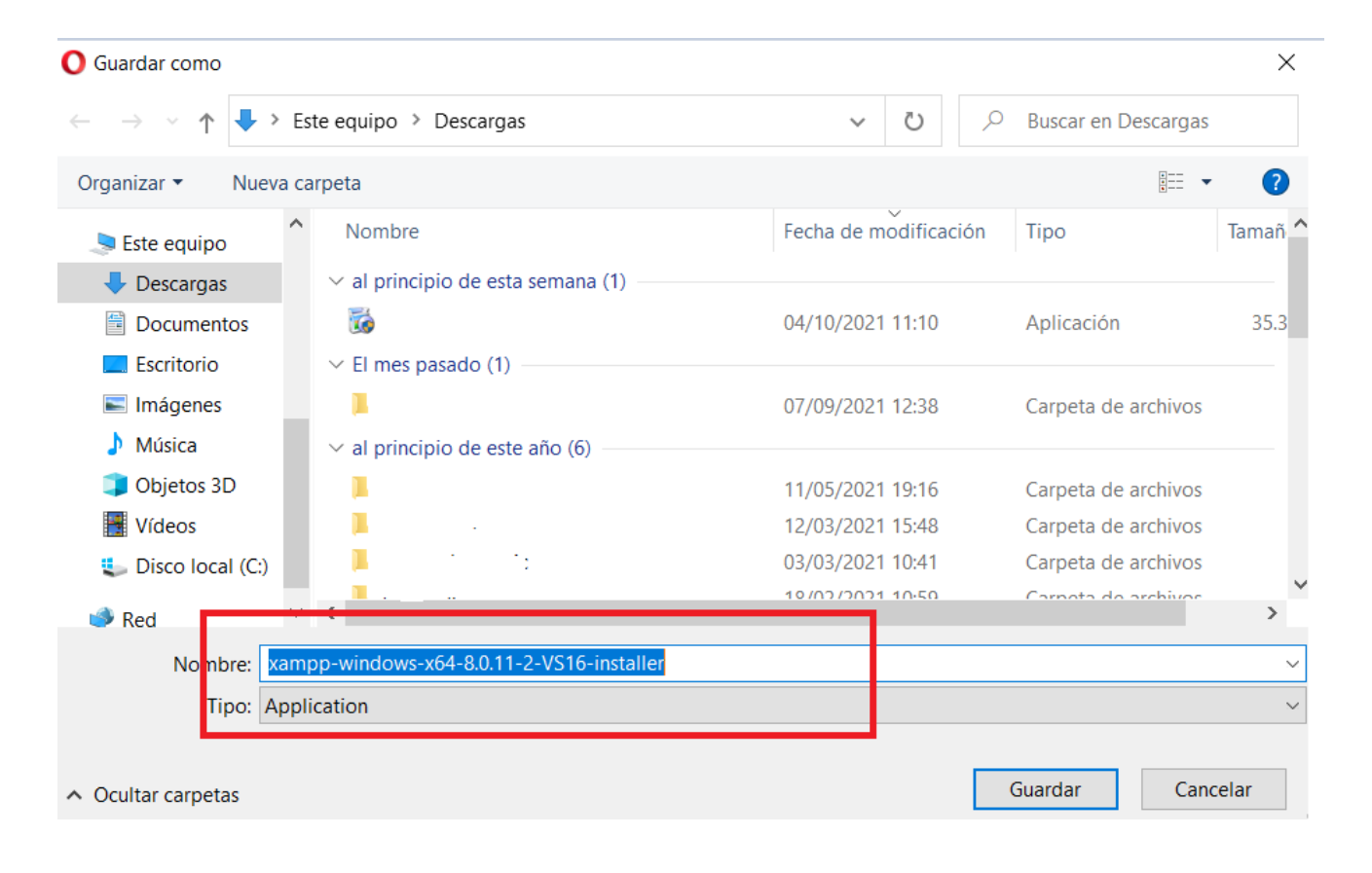

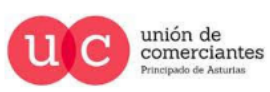

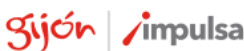

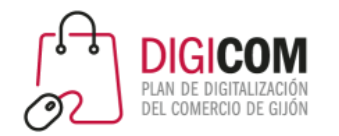

#### ¿Cómo instalamos Xampp?

unión de comerciantes

Es importante leer las preguntas frecuentes para cada uno de los sistemas operativos, esta es la dirección para leer los correspondientes al sistema operativo Windows, pero existen también para Linux y OS.

https://www.apachefriends.org/es/faq\_windows.html

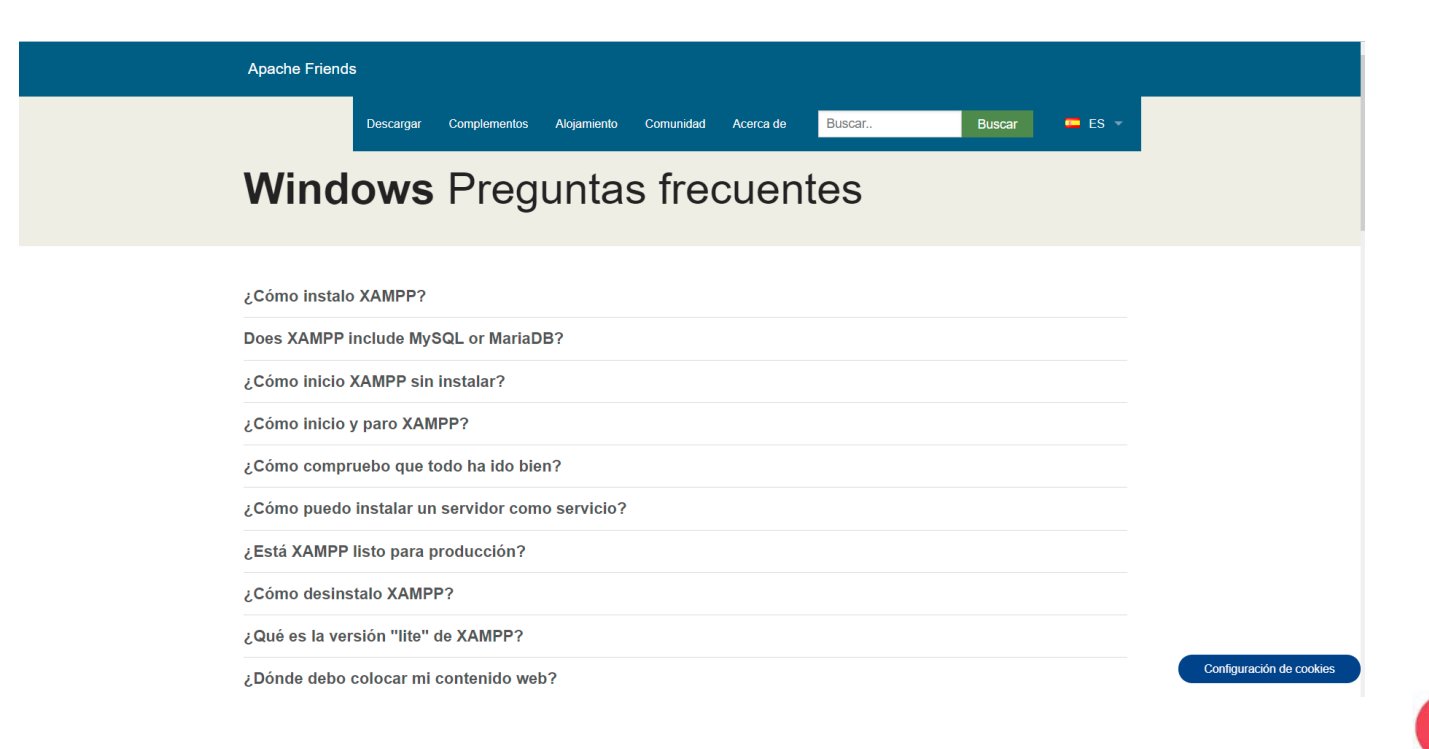

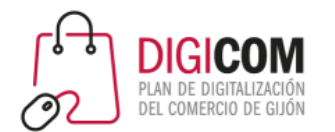

#### Instalación de Xampp

La instalación de Xampp es muy sencilla y tan solo debemos confirmar el directorio de instalación y poco más, pero es de gran importancia apuntar cualquier error que pueda dar durante la misma, dado que nos permitirá corregirlos una vez instalado Xampp.

Los errores más comunes que nos puede ofrecer durante la instalación son debidos a la gestión de usuarios de Windows 10 (UAC) o a la utilización de un antivirus que reconozca como falso positivo el propio instalador o al estar residente pueda ralentizar la instalación.

Existe innumerable documentación sobre ambos problemas en la red, pero si tenéis problemas con cualquiera de estos aspectos no dudéis en contactar a vuestro consultor del proyecto DIGICOM 2021.

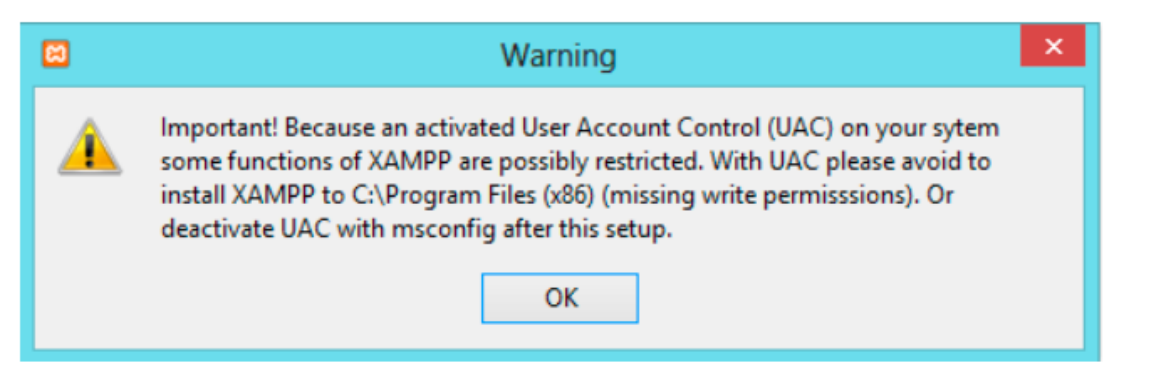

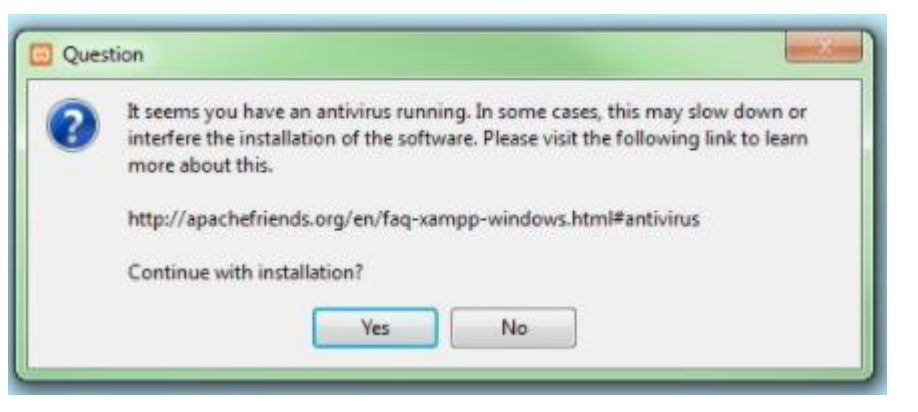

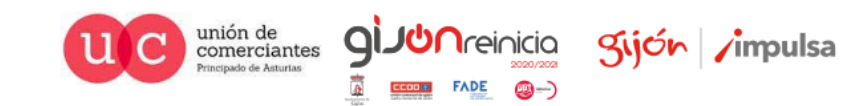

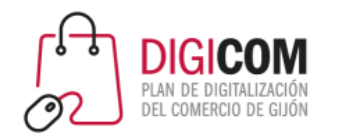

Una vez instalado podremos hacer:

- Arrancar el servidor (Apache)
- Gestionar nuestra base de datos (MySQL).
- Utilizar otros programas como Filezilla (gestor de FTP), Mercury (lenguaje de programación) o Tomcat (contenedor web), pero no entraremos en ellos dado que no los necesitamos para llevar a cabo nuestras instalaciones de WordPress.

Podremos también arrancar, administrar, configurar, ver los registros de acceso (logs), etc. que en determinados momentos, sobre todo para corregir errores, pueden sernos de gran utilidad.

#### Características básicas

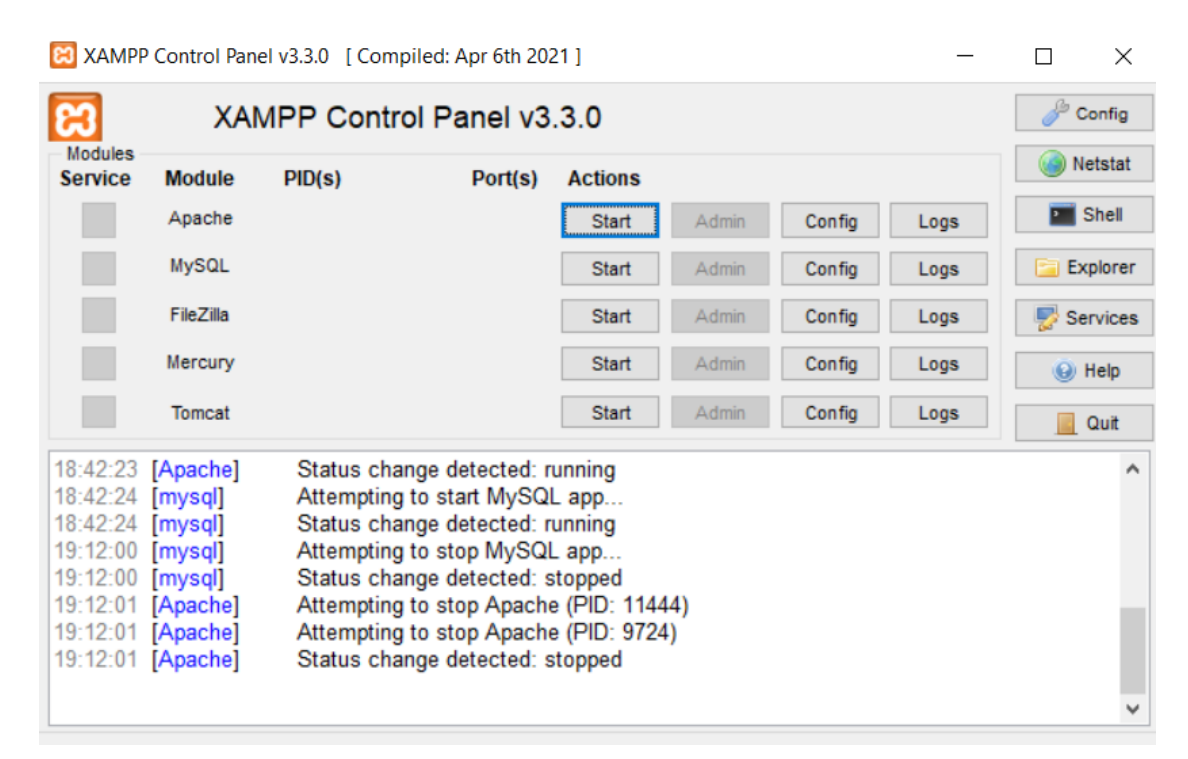

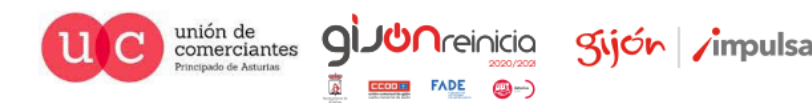

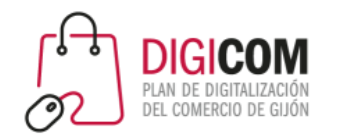

Nuestro Xampp utiliza dos puertos lógicos fundamentales para su funcionamiento

- 80 (HTTP)
- 643 (HTTPS)

Algunos de los programa que tengamos instalados pueden utilizar también esos puertos, de forma que tendremos que modificar los puertos por defecto por otros puertos que se encuentren libres, a modo de propuesta utilizaríamos:

- 8080 (HTTP)
- 6438 (HTTPS)

Para llevar a cabo estas modificaciones de forma rápida no dudéis en contactar a vuestro consultor del proyecto DIGICOM 2021

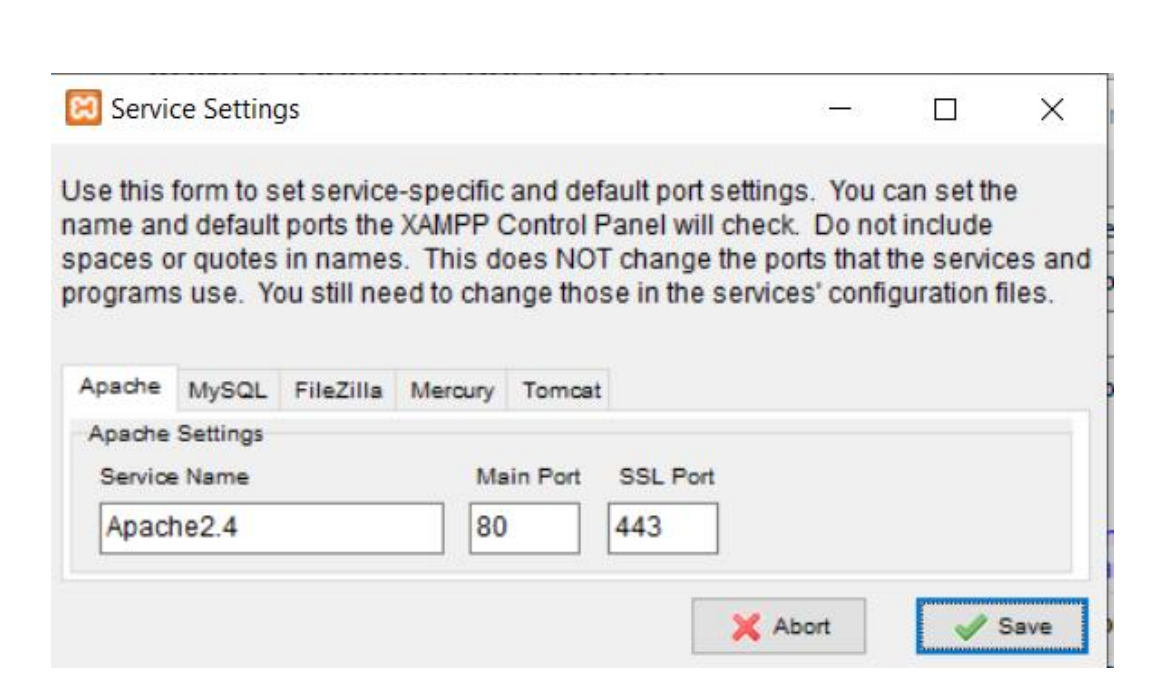

comerciantes

Silon

Características básicas

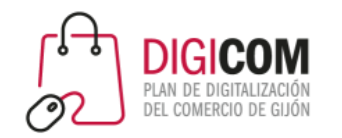

Podemos descargar el archivo comprimido con nuestro WordPress en la pagina oficial del CMS.

#### https://es.wordpress.org/download/#downlo ad-install

Podemos obtener la guía de instalación en esa misma web y unirnos a la comunidad WordPress para recibir su lista de correo con las novedades relevantes para nuestro CMS.

#### Impagable y, al mismo tiempo, gratuito

Descarga WordPress y úsalo en tu sitio.

Descargar WordPress 5.8.1
<u>Descargar\_tar.gz</u>

#### Instalación

Con nuestra famosa instalación en 5 minutos, configurar WordPress por primera vez es sencillo. Hemos creado una <u>sencilla guía</u> para ayudarte en el proceso de instalación.

#### Requisitos

Recomendamos que los servidores ejecuten la versión 7.4 o superior de <u>PHP</u> y <u>MySQL</u> versión 5.6 *O* <u>MariaDB</u> versión 10.1 o superior. También recomendamos <u>Apache</u> o <u>Nginx</u> como las opciones más robustas para ejecutar WordPress, pero ninguno es obligatorio.

#### Avisos de actualizaciones

¿Quieres recibir avisos sobre las actualizaciones de WordPress? Únete a la <u>lista por correo de</u> <u>novedades de WordPress</u> y te enviaremos un mensaje amistoso cuando haya una nueva versión estable.

#### Más recursos

- Todas las versiones
- <u>Versiones beta/nocturnas</u>
- <u>Contador de descargas</u>
- <u>Código fuente</u>

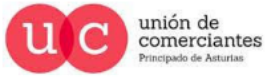

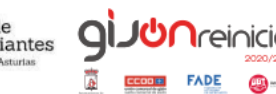

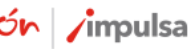

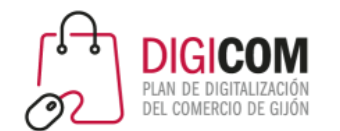

Ahora tan solo tendremos que descomprimirlo en la carpeta htdocs de nuestro Xampp para empezar a trabajar con él.

| Este     | equipo > Disco local (C:) > xampp > htdocs |                       |                     |           |                    |
|----------|--------------------------------------------|-----------------------|---------------------|-----------|--------------------|
|          | Nombre                                     | Fecha de modificación | Тіро                | Tamaño    |                    |
|          | 📙 dashboard                                | 08/10/2021 18:26      | Carpeta de archivos |           |                    |
|          | 📙 digicom                                  | 09/10/2021 10:56      | Carpeta de archivos |           |                    |
| <b>#</b> | 📙 img                                      | 08/10/2021 18:26      | Carpeta de archivos |           |                    |
| A        | 📙 tienda                                   | 08/10/2021 18:40      | Carpeta de archivos |           | C·\vamnn\htdocs    |
| *        | 📙 webalizer                                | 08/10/2021 18:26      | Carpeta de archivos |           | c. (value) (incocs |
|          | 📜 wordpress                                | 14/09/2021 14:00      | Carpeta de archivos |           |                    |
|          | 📙 xampp                                    | 08/10/2021 18:26      | Carpeta de archivos |           |                    |
| GIC      | O applications                             | 27/08/2019 16:02      | Opera Web Docu      | 4 KB      |                    |
|          | 🔬 bitnami                                  | 27/08/2019 16:02      | Documento de hoj    | 1 KB      |                    |
|          | 📴 digicom                                  | 08/10/2021 18:37      | Archivo WinRAR ZIP  | 16.866 KB |                    |
|          | 🔀 favicon                                  | 16/07/2015 17:32      | Icono               | 31 KB     |                    |
|          | 📝 index                                    | 16/07/2015 17:32      | Archivo PHP         | 1 KB      |                    |
|          | wordpress-5.8.1-es_ES                      | 08/10/2021 18:37      | Archivo WinRAR ZIP  | 16.866 KB |                    |

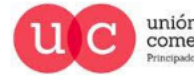

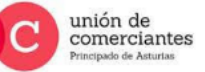

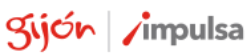

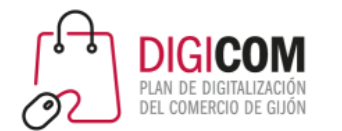

Es el momento de "arrancar nuestro Xampp".

| 🔀 XAMPI  | P Control Pan | el v3.3.0 [Con | npiled: Apr 6th 202 | 21]     |       |        | —    | ЦХ         |
|----------|---------------|----------------|---------------------|---------|-------|--------|------|------------|
| Kadulaa  | XAI           | MPP Cont       | rol Panel v3        | .3.0    |       |        |      | Je Config  |
| Service  | Module        | PID(s)         | Port(s)             | Actions |       |        |      | Netstat    |
|          | Apache        | 9420<br>14440  | 80, 443             | Stop    | Admin | Config | Logs | Shell      |
|          | MySQL         | 15088          | 3306                | Stop    | Admin | Config | Logs | 🔁 Explorer |
|          | FileZilla     |                |                     | Start   | Admin | Config | Logs | Services   |
|          | Mercury       |                |                     | Start   | Admin | Config | Logs | 😡 Help     |
|          | Tomcat        |                |                     | Start   | Admin | Config | Logs | 📃 Quit     |
| 11:41:33 | [main]        | Checking       | for prerequisites   |         |       |        |      | ^          |
| 11:41:34 | [main]        | All prereq     | uisites found       |         |       |        |      |            |
| 11:41:34 | [main]        | Initializing   | Modules             |         |       |        |      |            |
| 11.41.34 | [main]        | Control P      | neck-rimer          |         |       |        |      |            |
| 11:41:34 | [Anache]      | Attemptin      | a to start Anach    | ann     |       |        |      |            |
| 11:41:36 | [Apache]      | Status ch      | ange detected: n    | unnina  |       |        |      |            |
| 11:41:36 | [mysal]       | Attemptin      | g to start MySQI    | app     |       |        |      |            |
| 11:41:37 | [mysql]       | Status ch      | ange detected: r    | unning  |       |        |      |            |
|          |               |                | 0                   | 5       |       |        |      | ~          |
|          |               |                |                     |         |       |        |      |            |

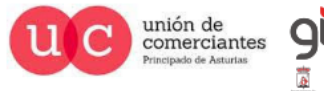

Sijón / impulsa

nicia

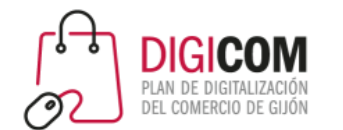

Y teclear en nuestra navegador favorito la dirección de nuestro servidor local o "localhost" que nos dirigirá al panel de control de Xampp con sus guías, FAQs, etc.

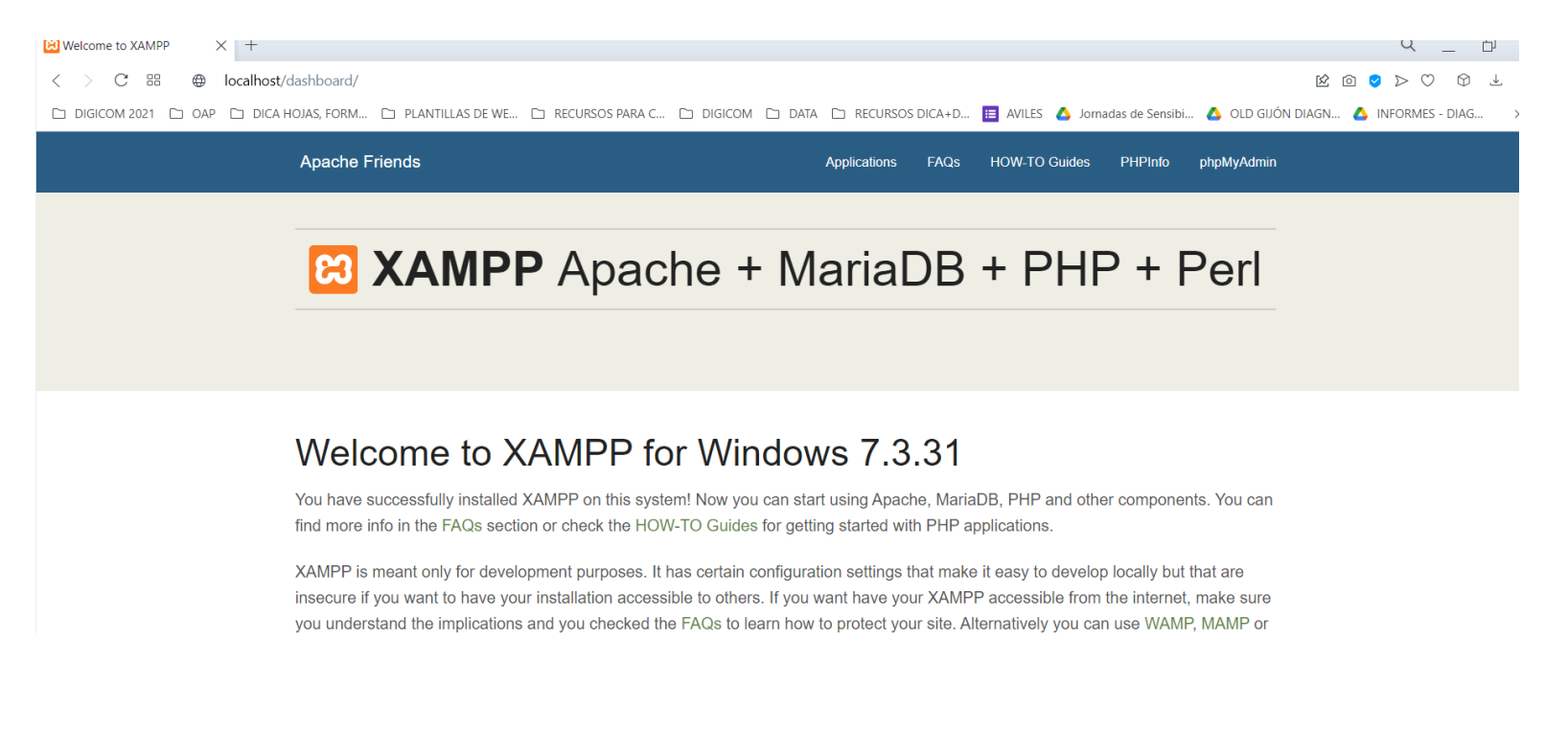

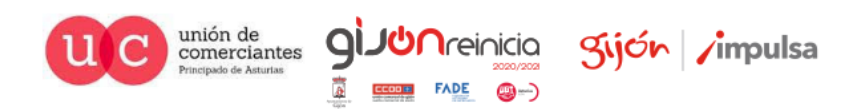

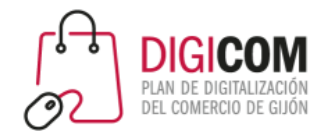

Para iniciar la instalación de nuestro WordPress debemos utilizar una url en nuestro navegador del tipo localhost/wordpress por ejemplo, en el que wordpress el nombre de la carpeta que contiene los archivos descomprimidos de instalación.

| irahaha | nes        |                       | Organizai     | INDEVO               | A                   | UTI       | Seleccional |
|---------|------------|-----------------------|---------------|----------------------|---------------------|-----------|-------------|
| > Est   | e equipo 🔅 | Disco local (C:) > xa | ampp > htdocs |                      |                     |           |             |
|         | Nombre     | · · ·                 | Fe            | echa de modificación | Тіро                | Tamaño    |             |
|         | 📕 dashb    | oard                  | 0             | 3/10/2021 18:26      | Carpeta de archivos |           |             |
|         | 📕 digico   | om                    | 0             | 9/10/2021 10:56      | Carpeta de archivos |           |             |
| 7       | 📕 img      |                       | 0             | 3/10/2021 18:26      | Carpeta de archivos |           |             |
| *       | 📜 tienda   | 3                     | 1             | 1/10/2021 13:06      | Carpeta de archivos |           |             |
| *       | webal      | izer                  | 0:            | 8/10/2021 18:26      | Carpeta de archivos |           |             |
|         | 📜 wordp    | oress                 | 14            | 4/09/2021 14:00      | Carpeta de archivos |           |             |
|         | 📕 xampi    | р                     | 0             | 3/10/2021 18:26      | Carpeta de archivos |           |             |
| DIGIC   | O applic   | ations                | 2             | 7/08/2019 16:02      | Opera Web Docu      | 4 KB      |             |
|         | 🔬 bitnar   | ni                    | 2             | 7/08/2019 16:02      | Documento de hoj    | 1 KB      |             |
|         | 📴 digica   | om                    | 0             | 3/10/2021 18:37      | Archivo WinRAR ZIP  | 16.866 KB |             |
|         | 🔀 favico   | n                     | 10            | 5/07/2015 17:32      | Icono               | 31 KB     |             |
|         | 📔 index    |                       | 10            | 5/07/2015 17:32      | Archivo PHP         | 1 KB      |             |
|         | 📴 wordp    | press-5.8.1-es_ES     | 0             | 3/10/2021 18:37      | Archivo WinRAR ZIP  | 16.866 KB |             |
|         |            |                       |               |                      |                     |           |             |

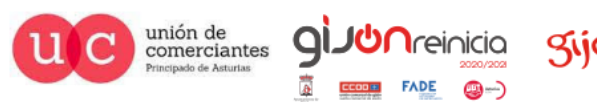

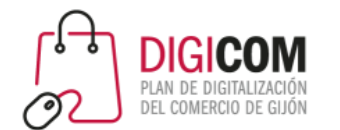

Y ya tenemos preparado el panel de instalación de WordPress en local, tan solo nos queda seguir sus instrucciones y es lo que haremos a continuación.

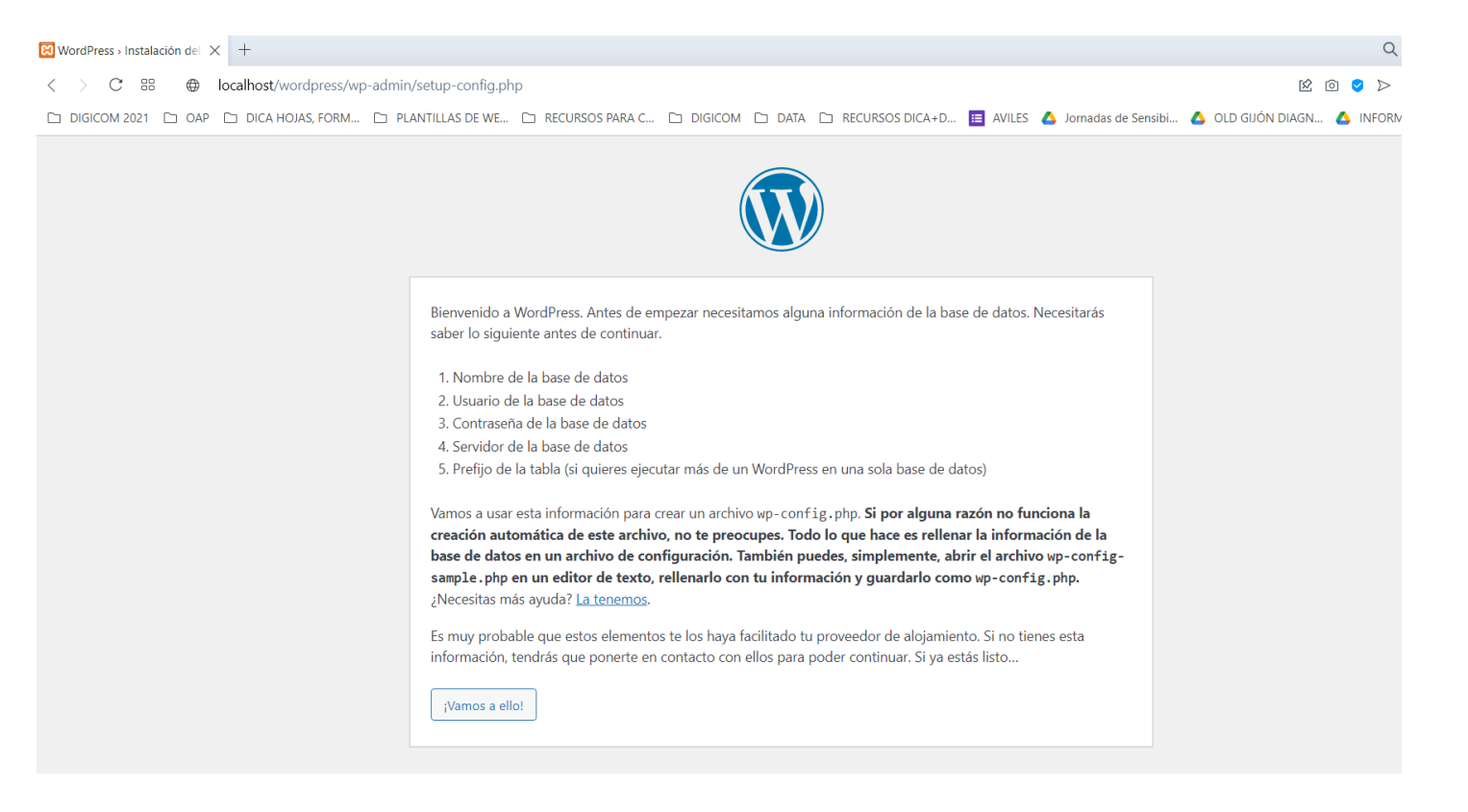

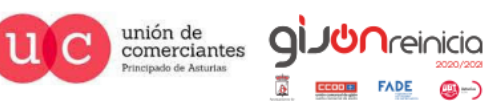

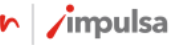

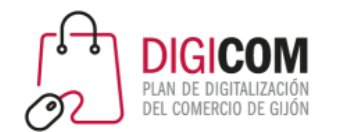

Como la instalación nos pide la existencia de una base de datos sobre la que WordPress lleva a cabo toda la gestión, procederemos a dar de alta una haciendo click en el botón Admin de el modulo MySQL del panel de control de nuestro Xampp.

| 🔀 XAMPI                                                                                                  | P Control Pane                                                                     | el v3.3.0 [Com                                                                                   | npiled: Apr 6th 202                                                                                                    | 21]                                |       |        | —    |          | $\times$ |
|----------------------------------------------------------------------------------------------------|------------------------------------------------------------------------------------|--------------------------------------------------------------------------------------------------|----------------------------------------------------------------------------------------------------|------------------------------------|-------|--------|------|----------|----------|
| <b>ES</b>                                                                                                | XAN                                                                                | IPP Cont                                                                                         | rol Panel v3                                                                                                    | .3.0                               |       |        |      | Je Co    | onfig    |
| Service                                                                                                  | Module                                                                             | PID(s)                                                                                           | Port(s)                                                                                                    | Actions                            |       |        |      | () Ne    | tstat    |
|                                                                                                    | Apache                                                                             | 9420<br>14440                                                                                    | 80, 443                                                                                                    | Stop                               | Admin | Config | Logs | 2 S      | hell     |
|                                                                                                    | MySQL                                                                              | 15088                                                                                            | 3306                                                                                                    | Stop                               | Admin | Config | Logs | 📄 Exp    | olorer   |
|                                                                                                    | FileZilla                                                                          |                                                                                                  |                                                                                                    | Start                              | Admin | Config | Logs | 🚽 🛃 Ser  | vices    |
|                                                                                                    | Mercury                                                                            |                                                                                                  |                                                                                                    | Start                              | Admin | Config | Logs | 🛛 😧 H    | elp      |
|                                                                                                    | Tomcat                                                                             |                                                                                                  |                                                                                                    | Start                              | Admin | Config | Logs | <u> </u> | Quit     |
| 11:41:33<br>11:41:34<br>11:41:34<br>11:41:34<br>11:41:34<br>11:41:36<br>11:41:36<br>11:41:36<br>11:41:37 | [main]<br>[main]<br>[main]<br>[main]<br>[Apache]<br>[Apache]<br>[mysql]<br>[mysql] | Checking<br>All prerequent<br>Starting C<br>Control Pa<br>Attempting<br>Status cha<br>Status cha | for prerequisites<br>uisites found<br>Modules<br>heck-Timer<br>anel Ready<br>g to start Apache<br>ange detected: n<br>g to start MySQI<br>ange detected: n | e app<br>unning<br>_ app<br>unning |       |        |      |          | *        |

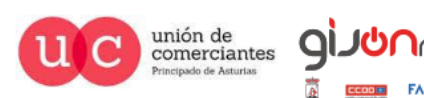

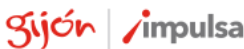

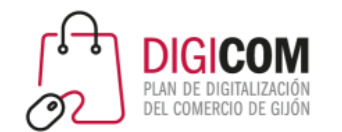

Esto nos redirige al administrador de la base de datos phpMyAdmin en la url localhost/phpmyadmin. En este momento podemos hacer click sobre Nueva para dar de alta la nueva base de datos.

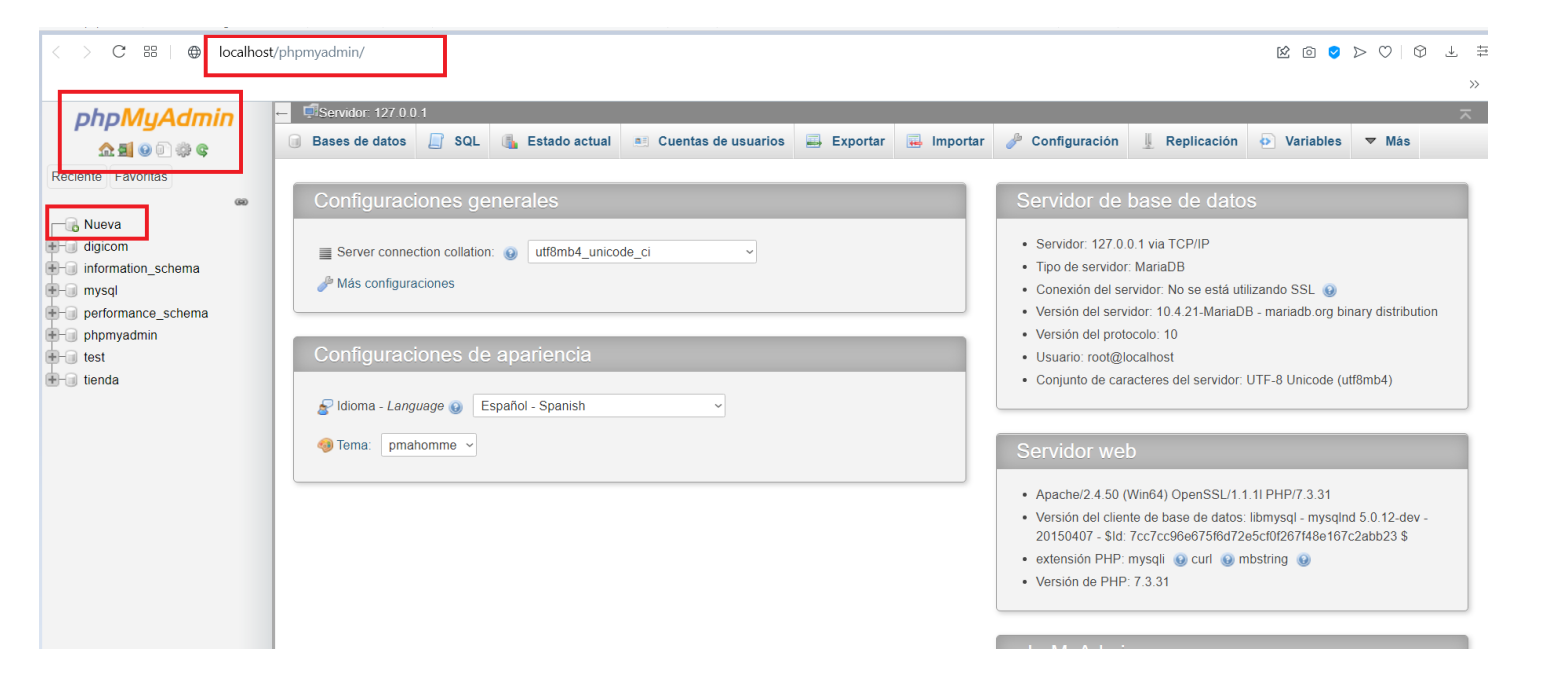

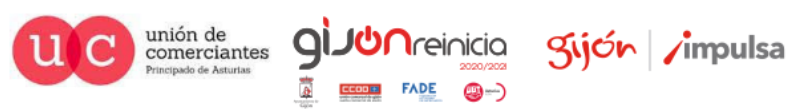

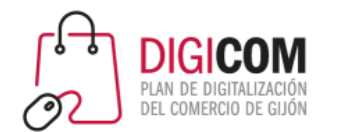

Y es tan sencillo como incluir un nombre identificativo (en este caso vamos a denominarla GIJON) y hacer click en el botón "Crear".

| < > C ⊞   ⊕ localhost/                                                                                                    | /phpmyadmin/index.php                                                                                                    | k o 오 >   | $\bigcirc   \bigcirc \top$ |
|----------------------------------------------------------------------------------------------------|----------------------------------------------------------------------------------------------------|-----------|----------------------------|
| Image: block with the second second seco | Servidor: 127.00.1          Bases de datos       SQL       Estado actual       Cuentas de usuarios       Exportar       Importar       Configuración       Replicación         Bases de datos       Crear base de datos       Importar       Configuración       Replicación       Importar         Nombre de la base de datos       Importar       Crear       Importar       Configuración       Importar         Base de datos       Cotejamiento       Acción       Importar       Importar       Importa | Variables | ▼ Más                      |

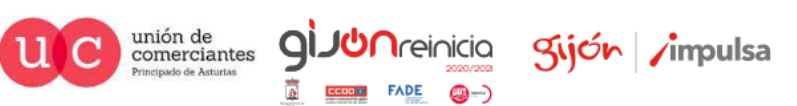

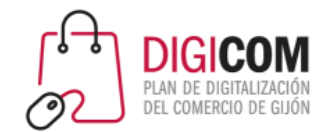

Ya tenemos creada nuestra base de datos, como se puede observar a pesar de haber incluido en el nombre letras mayúsculas, el administrador de base de datos la da de alta en minúsculas.

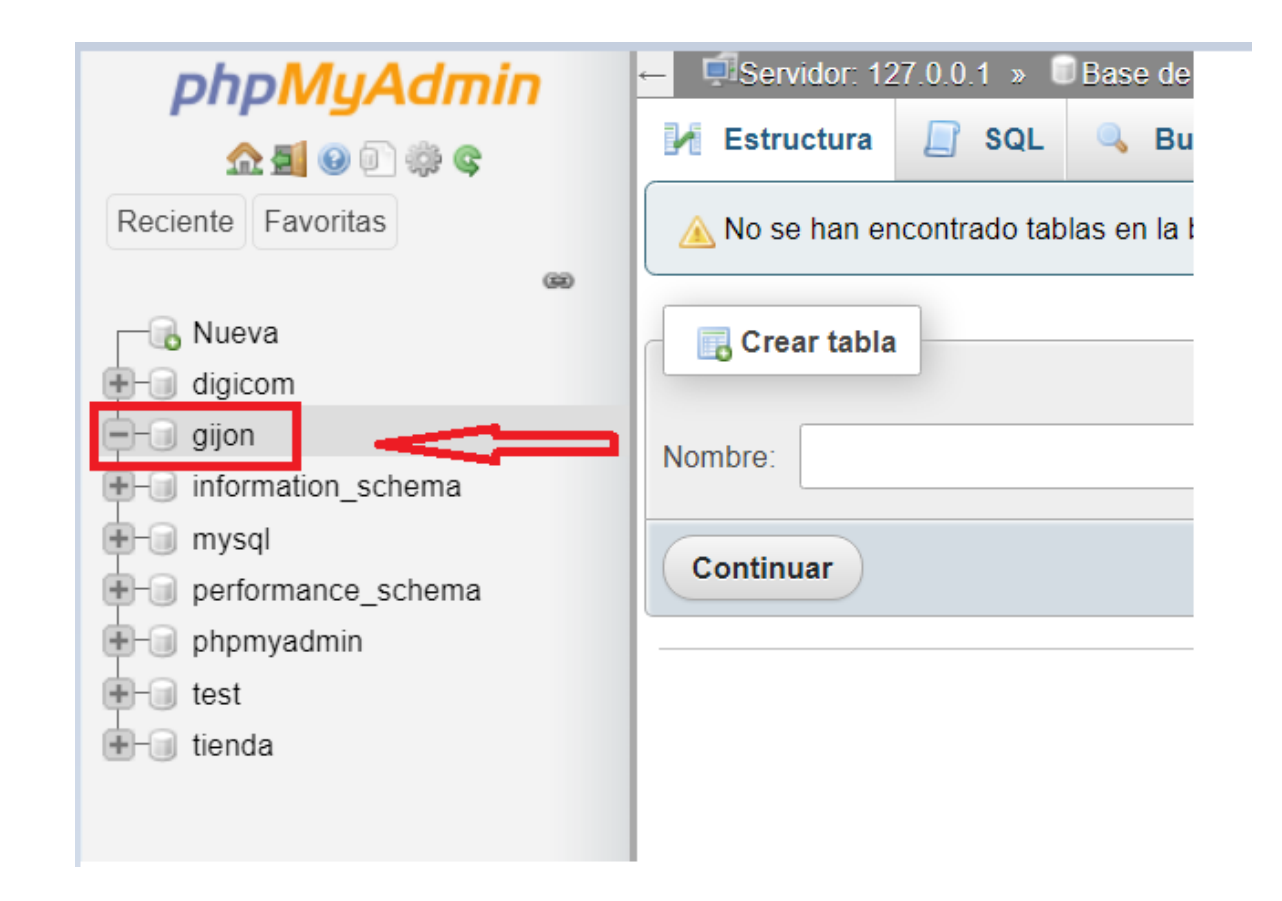

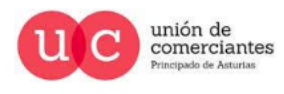

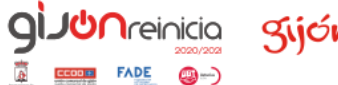

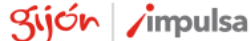

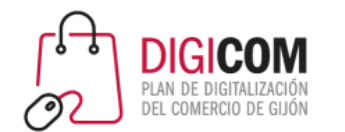

Volvemos a nuestro navegador y hacemos click en el botón ¡Vamos a ello! para iniciar la instalación una vez que ya tenemos nuestra base de datos.

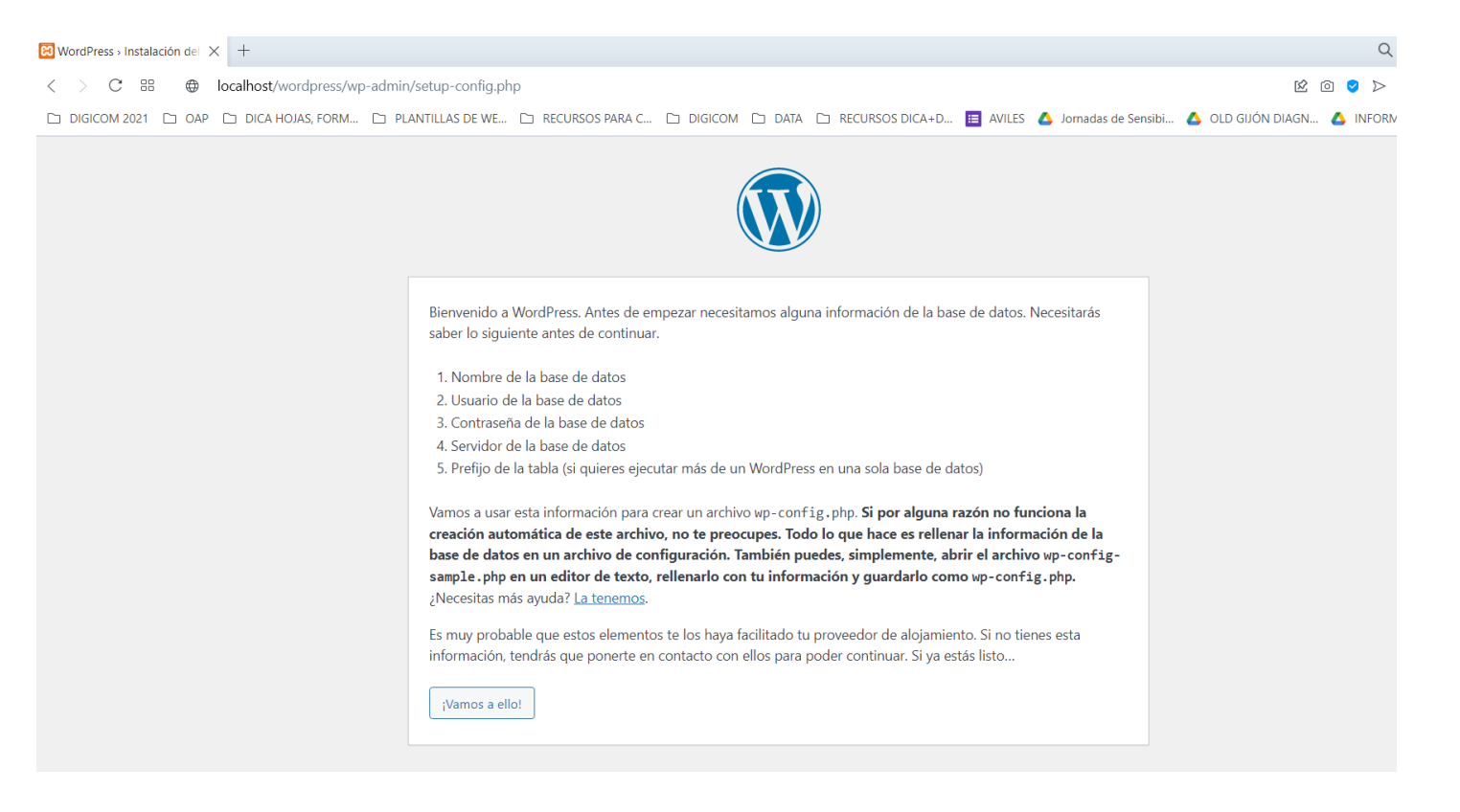

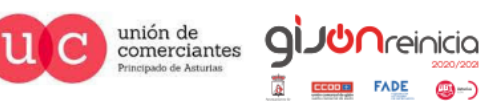

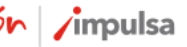

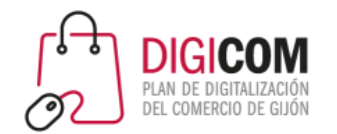

Cubrimos los datos solicitados con nuestro nombre de la base de datos, el nombre de usuario siempre root y la contraseña la dejamos vacía (es tal y como hemos dado de alta nuestra base de datos), el resto de detalles de conexión los dejamos como vienen por defecto nuestro servidor local "localhost" y el prefijo de tablas wp\_ para indicarnos que son tablas de WordPress.

Hacemos click en el botón "Enviar".

#### Instalación de WordPress

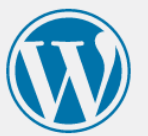

A continuación debes introducir los detalles de conexión de tu base de datos. Si no estás seguro de esta información contacta con tu proveedor de alojamiento web.

| Nombre de la base de<br>datos   | gijon      | El nombre de la base de datos que quieres<br>usar con WordPress.                                      |
|---------------------------------|------------|----------------------------------------------------------------------------------------------------|
| Nombre de usuario               | root       | El nombre de usuario de tu base de datos.                                                             |
| Contraseña                      | contraseña | La contraseña de tu base de datos.                                                                    |
| Servidor de la base<br>de datos | localhost  | Deberías recibir esta información de tu<br>proveedor de alojamiento web, si localhost<br>no funciona. |
| Prefijo de tabla                | wp_        | Si quieres ejecutar varias instalaciones de<br>WordPress en una sola base de datos cambia<br>esto.    |
| Enviar                          |            |                                                                                                    |
|                                 |            |                                                                                                    |

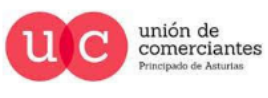

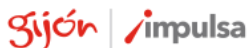

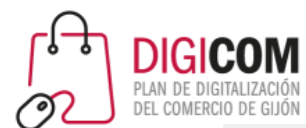

| Hola                                                                      |                                                                                                    |
|---------------------------------------------------------------------------|----------------------------------------------------------------------------------------------------|
| ¡Bienvenido al famoso p<br>información siguiente y<br>personal del mundo. | roceso de instalación de WordPress en cinco minutos! Simplemente completa la<br>estarás a punto de usar la más enriquecedora y potente plataforma de publicación |
| Información n                                                             | ecesaria                                                                                                    |
| Por favor, debes facilitar<br>tarde.                                      | nos los siguientes datos. No te preocupes, siempre podrás cambiar estos ajustes más                                                                              |
| Título del sitio                                                          | gijon                                                                                                    |
| Nombre de usuario                                                         | admin<br>Los nombres de usuario pueden tener únicamente caracteres alfanuméricos,<br>espacios, guiones bajos, guiones medios, puntos y el símbolo @.             |
| Contraseña                                                                | 1234         Muy débil         Importante: Necesitas esta contraseña para acceder. Por favor, guárdala en un lugar seguro.                                       |
| Confirma la<br>contraseña                                                 | Confirma el uso de una contraseña débil.                                                                                                    |
| Tu correo electrónico                                                     | rafa@digicom.es<br>Comprueba bien tu dirección de correo electrónico antes de continuar.                                                                         |
| Visibilidad en los<br>motores de búsqueda                                 | Disuadir a los motores de búsqueda de indexar este sitio Depende de los motores de búsqueda atender esta petición o no.                                          |
|                                                                           |                                                                                                    |

Llevamos a cabo el alta del titulo de nuestro WordPress, un nombre de usuario para acceder a él, una contraseña (por supuesto prohibidas como la que aparece en esta diapositiva), un correo al que podremos solicitar el envío de una nueva palabra de paso y ya podemos Instalar WordPress haciendo click en el botón correspondiente.

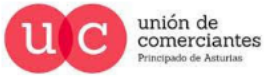

Sijón /impulsa

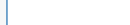

Instalar WordPress

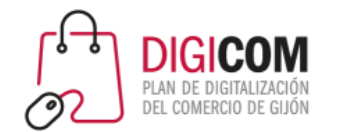

Tal y como nos anuncia el sistema de instalación lo hemos logrado, ya tenemos instalado WordPress en nuestro servidor local y podemos llevar a cabo el alta de nuestra web, nuestra tienda online, nuestro blog, etc.

| ¡Lo lograste!          |                                      |  |
|------------------------|--------------------------------------|--|
| WordPress ya está inst | alado. ¡Gracias, y que lo disfrutes! |  |
| Nombre de usuario      | admin                                |  |
| Contraseña             | La contraseña aue has eleaido.       |  |

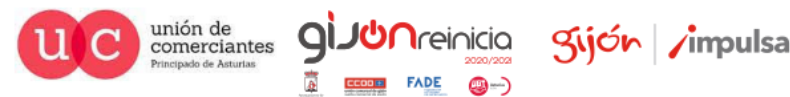

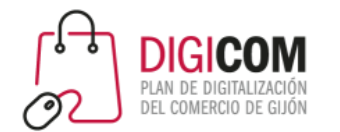

### Acceso a WordPress

Para acceder a WordPress tan solo debemos de facilitar el usuario y contraseña dada de alta y yo estaríamos en nuestra web.

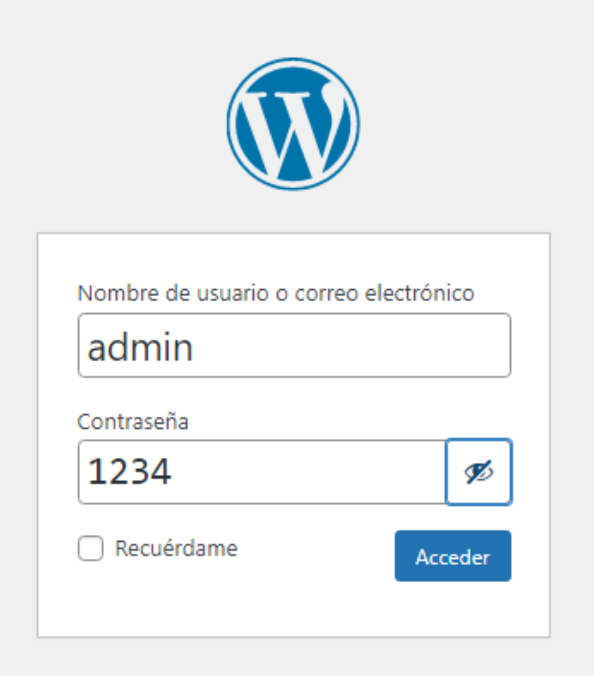

¿Has olvidado tu contraseña?

← Ir a gijon

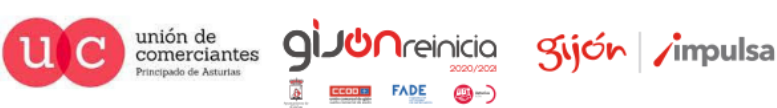

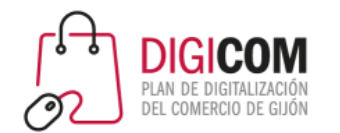

# Acceso a WordPress

Ya podemos empezar a trabajar en nuestro WordPress instalado en nuestro servidor local sin coste alguno, lo que nos permite "cacharrear" sin miedo a estropear nada, ya que en caso de errores fatales o problemas insolubles, tan solo tendremos que borrar la carpeta que contiene esta instalación y llevar a cabo otra instalación de WordPress desde cero.

| 🕒 1 📮 0 🕂 Añadir                                                                                                    |                                                                                                    |                                    | Hola                      |
|----------------------------------------------------------------------------------------------------|----------------------------------------------------------------------------------------------------|------------------------------------|---------------------------|
| Escritorio                                                                                                    |                                                                                                    |                                    | Opciones de pantalla 🔻 Ay |
| Bienvenido a WordPress!<br>Hemos recopilado algunos enlaces para que puedas con                                                                                                    | nenzar.                                                                                                   |                                    | 🕲 Desc                    |
| Primeros pasos                                                                                                    | Siguientes pasos                                                                                          | Más acciones                       |                           |
|                                                                                                    | Escribe tu primera entrada en el blog                                                                     | Gestionar widgets                  |                           |
| Personaliza tu sitio                                                                                                    | + Añade una página «Acerca de»                                                                            | Gestionar menús                    |                           |
| o <u>cambia tu tema por completo</u>                                                                                                    | Establece tu página de inicio                                                                             | Activa o desactiva los comentarios |                           |
|                                                                                                    | Ver tu sitio                                                                                              | 🎓 Aprende más sobre cómo empezar   |                           |
| Aún no hay<br>información<br>Las pruebas de salud del sitio se<br>ejecutarán automáticamente de forma<br>periódica para obtener información sobre<br>tu sitio. También puedes <u>visitar ahora la</u><br><u>pantala de alud del sitio</u> para obtener<br>información sobre tu sitio. | Título<br>Contenido<br>¿En qué estás pensando?                                                            | Arrastra aquí las cajas            | Arrastra aquí las cajas   |
| De un vistazo                                                                                                    | Guardar borrador                                                                                          |                                    |                           |
| 1 entrada     1 página     1 comentario WordPress 58.1 está funcionando con el tema <u>Twenty Twenty-One</u> .     Motores de búsoueda disualidos                                                                                                    | Eventos y noticias de WordPress   V  Introduce la ciudad más cercana a ti para encontrar futuros eventos. |                                    |                           |
|                                                                                                    | Ciudad: Madrid Enviar Cancelar                                                                            |                                    |                           |

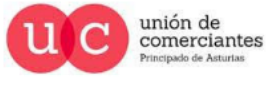

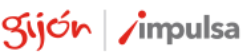

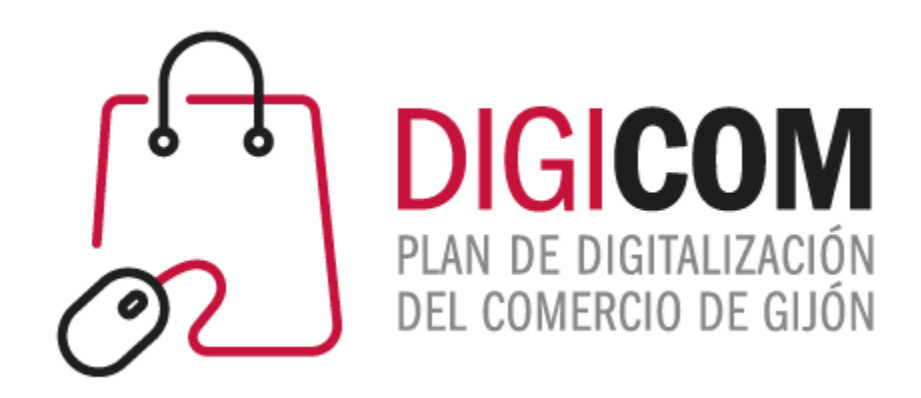

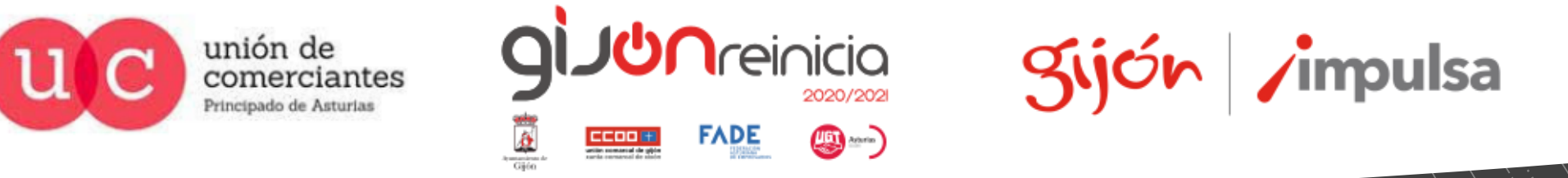

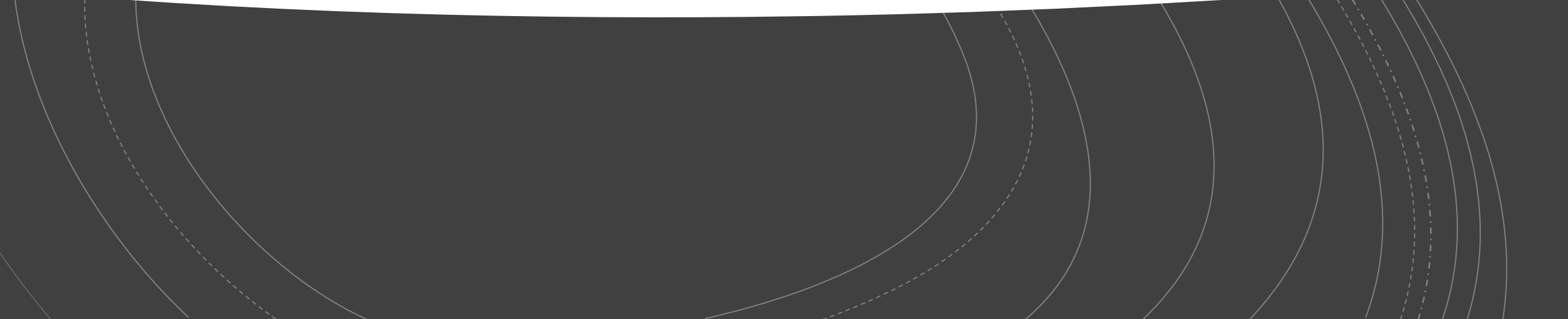